# PRÊT ENTRE BIBLIOTHÈQUE

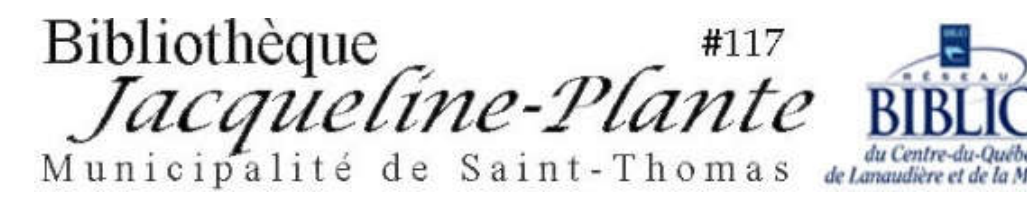

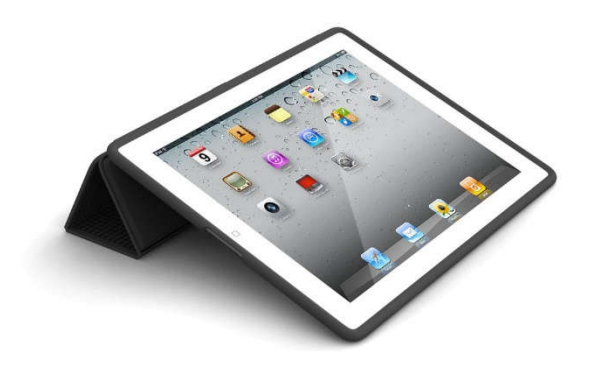

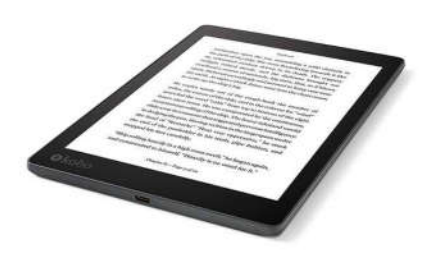

Bibliothèque #117 Jacqueline-Plante Municipalité de Saint-Thomas

Grâce à votre abonnement à la bibliothèque Jacqueline-Plante de Saint-Thomas, vous avez la possibilité de faire un prêt entre bibliothèque **gratuitement** si la bibliothèque n'a pas votre docuement souhaité sur ces rayonnages.

Vous aurez besoin de votre numéro d'abonné et de votre NIP.

Si vous ne connaissez pas votre NIP, communiquez avec la bibliothèque au 450 759-3405 poste 230.

## <u>Étape 1</u>

Dans la barre d'adresse de votre moteur de recherche Internet,

inscrivez l'adresse suivante: <u>https://biblietcie.ca</u>

| Nouvel onglet × +                                                                                                    |               | 0 11       |
|----------------------------------------------------------------------------------------------------|---------------|------------|
| C C C S https://biblietcie.ca          Image: Applications       Reseau BIBLIO COL       Search Results for e       G nutrition lanaudière       D Lost cases ; les éniq       Nouvel onglet       Services jeunesse l                                                                                                    |               | <b>e</b> : |
| Gmail                                                                                                    | Images        |            |
| Google                                                                                                    |               |            |
| Effectuez une recherche sur Google ou saisissez une URL                                                                                                    |               | - 1        |
| +                                                                                                    |               |            |
| Réseau BIBLIO Réseau BIBLIO CCJ Web Store Ajouter un racc                                                                                                    |               |            |
|                                                                                                    |               |            |
| <ul> <li>Image: Second second sec</li></ul> | 117<br>Lete F |            |

#### En haut à droite, cliquez sur SE CONNECTER

\*Si vous le désirez, ajoutez cette adresse dans vos FAVORIS en cliquant sur l'étoile.

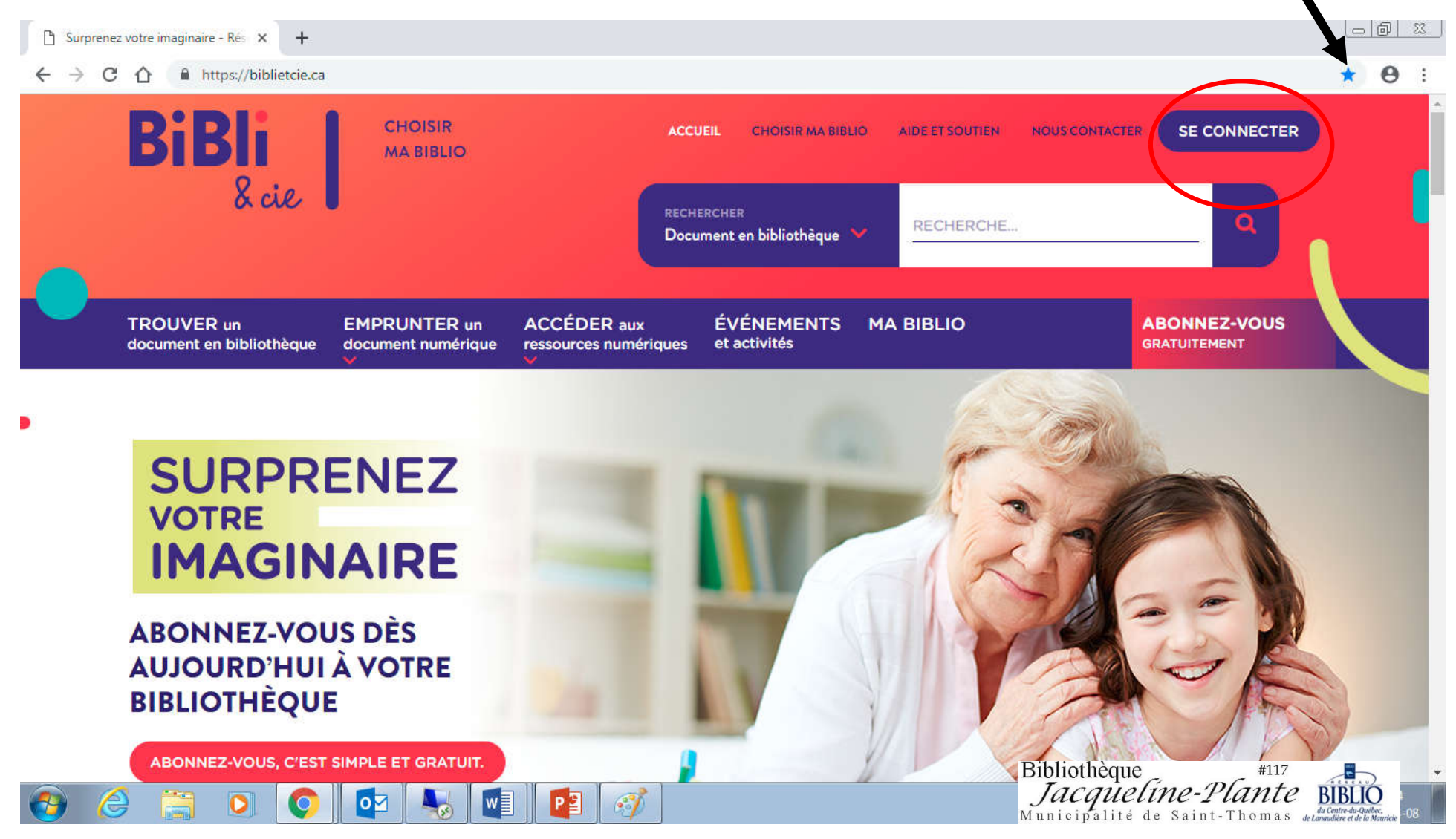

## <u>Étape 3</u>

Inscrivez votre NUMÉRO D'USAGER (abonné) sans espace et votre NIP

Si vous ne les connaissez pas, communiquez avec la bibliothèque au 450 759-3405, poste 230

## Cliquez sur OUVRIR UNE SESSION

| 🖞 Surprenez votre imaginaire - Rés 🗙 🕂                  |                                       |                                           |                                                                                                    |
|---------------------------------------------------------|---------------------------------------|-------------------------------------------|----------------------------------------------------------------------------------------------------|
| ← → C △ 🔒 https://biblietcie.ca                         |                                       |                                           | ⊶ ★ 😁 i                                                                                                |
| BiBli CHOISIR<br>& cie SE                               | CONNECTER                             | ACCUEIL CHOISIR MA BIBLIO AIDE ET SOUTIEN |                                                                                                    |
|                                                         | Numéro d'usager:                      | 0001600247858                             |                                                                                                    |
| TROUVER un EMPRUI<br>document en bibliothèque           | NIP:                                  | ••••                                      | ABONNEZ-VOUS<br>GRATUITEMENT                                                                           |
|                                                         | ABONNEZ-VOUS<br>AUX SERVICES EN LIGNE | OUVRIR UNE SESSION                        |                                                                                                    |
| SURPRENE<br>VOTRE<br>IMAGINAIRE                         |                                       | Vous avez oublié votre NIP?               |                                                                                                    |
| ABONNEZ-VOUS DÈS<br>AUJOURD'HUI À VOTRE<br>BIBLIOTHÈQUE |                                       |                                           |                                                                                                    |
| ABONNEZ-VOUS, C'EST SIMPLE ET GRAT                      | UIT.                                  |                                           | Bibliothèque #117<br>Jacqueline-Plante Bibliothèque<br>Municipalité de Saint-Thomas de la contracteurs |

## <u>Étape 4</u>

Voyez d'abord s'il vous est possible de réserver votre livre à la bibliothèque de Saint-Thomas. Assurez-vous que vous **cherchez dans le catalogue** de la bibliothèque de Saint-Thomas. Si ce n'est pas le cas, cliquez sur **CHOISIR MA BIBLIO** et trouvez la bibliothèque de Saint-Thomas.

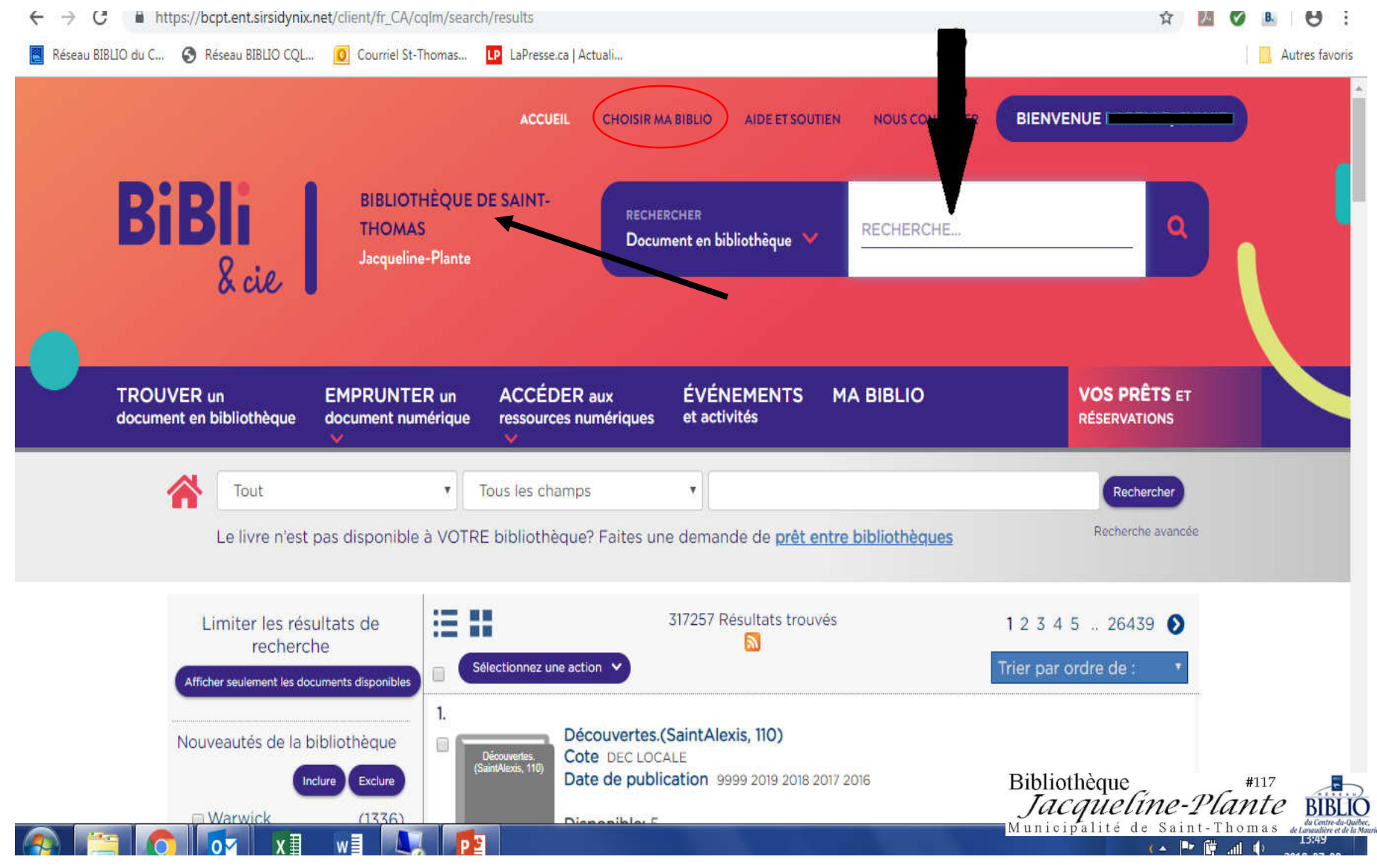

## <u>Étape 5</u> Cliquez sur CATALOGUE DE VOTRE BIBLIOTHÈQUE.

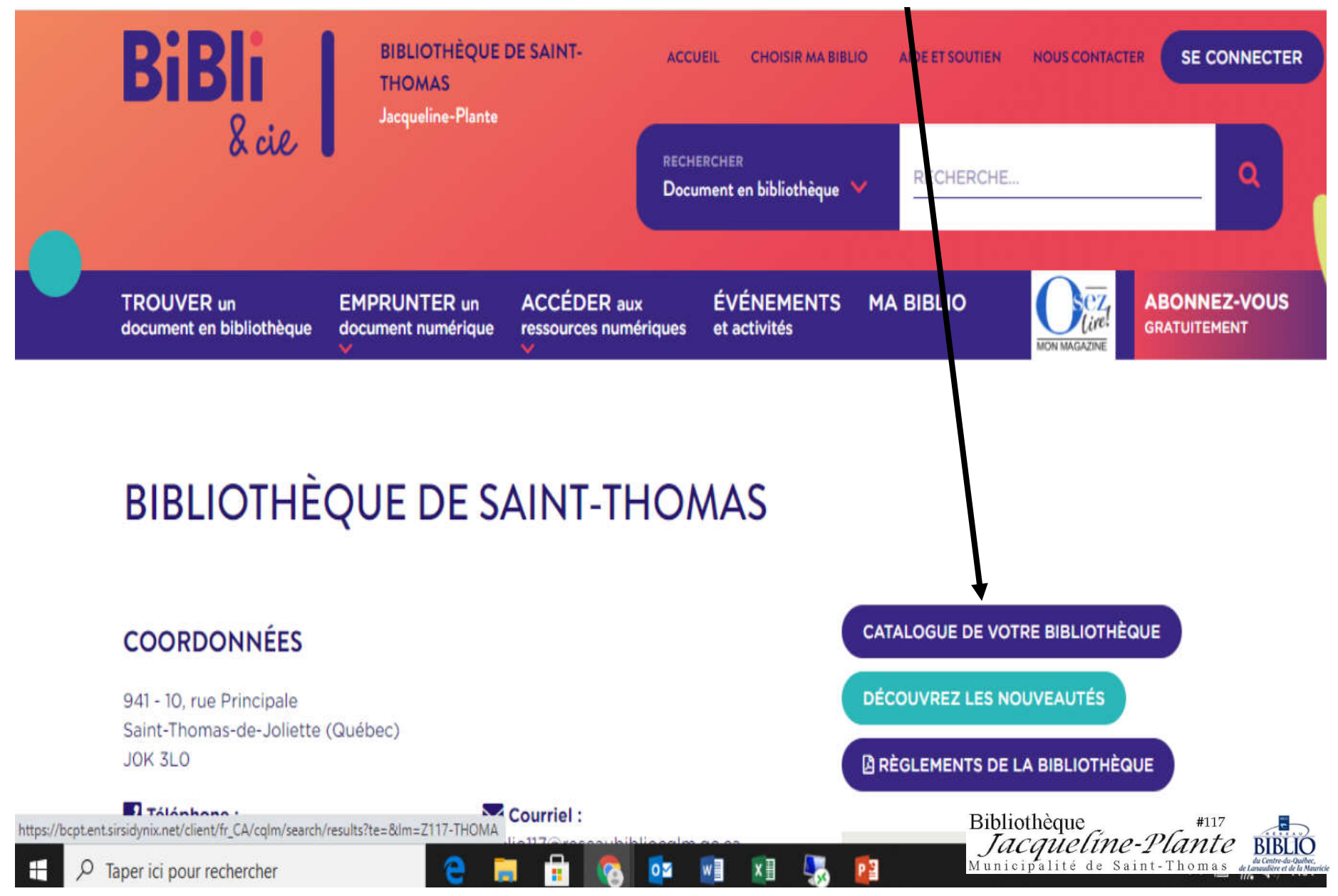

## <u>Étape 6</u>

Écrivez le titre du livre que vous recherchez.

Vous pouvez également y inscrire l'auteur ou le sujet si vous cherchez dans TOUS LES CHAMPS Cliquez sur **RECHERCHER**.

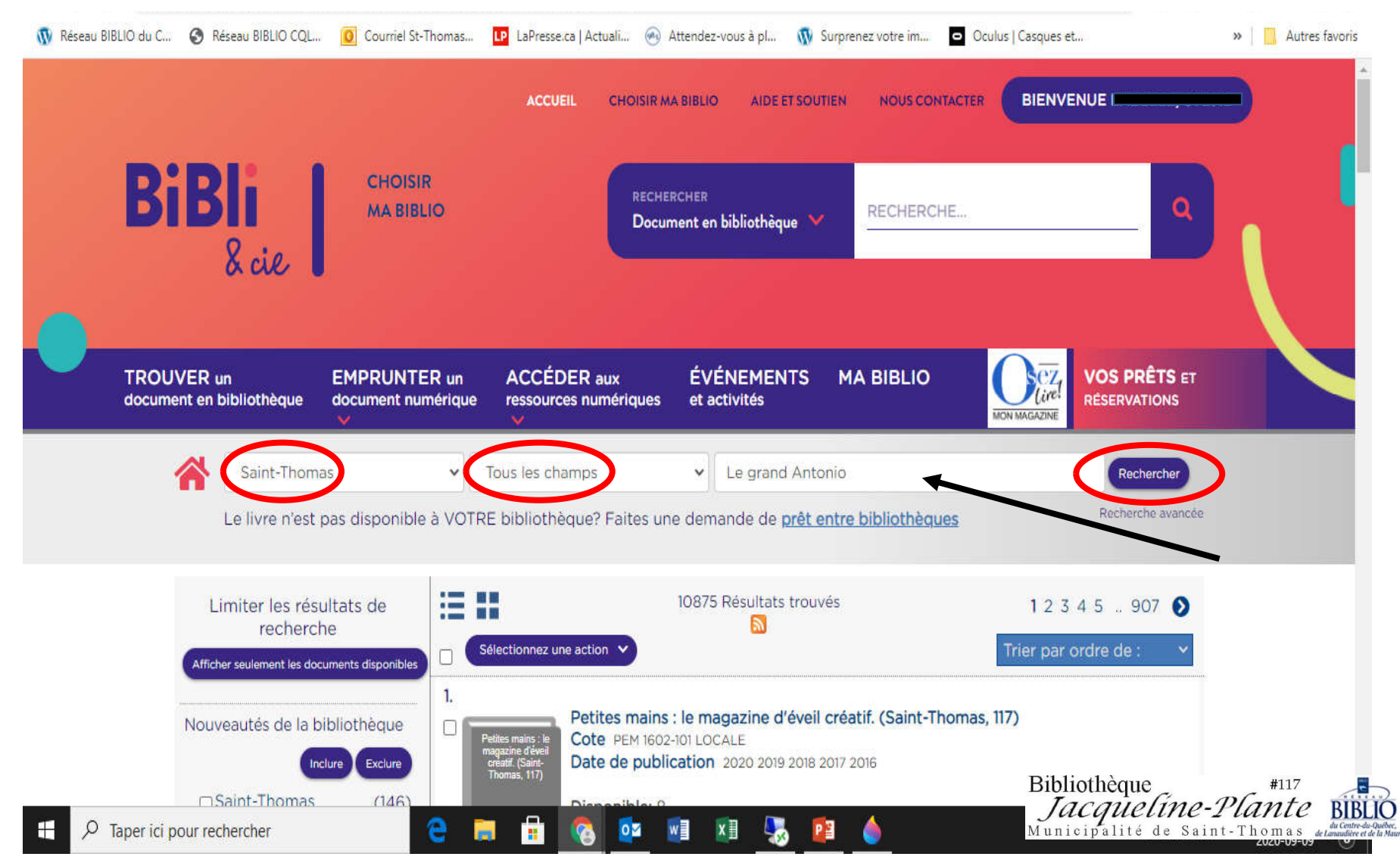

## <u>Étape 7</u>

### Le livre ne fait pas partie du catalogue de Saint-Thomas s'il n'apparait pas <u>comme premier titre suggéré</u>. Il faut donc faire une demande de **PEB**.

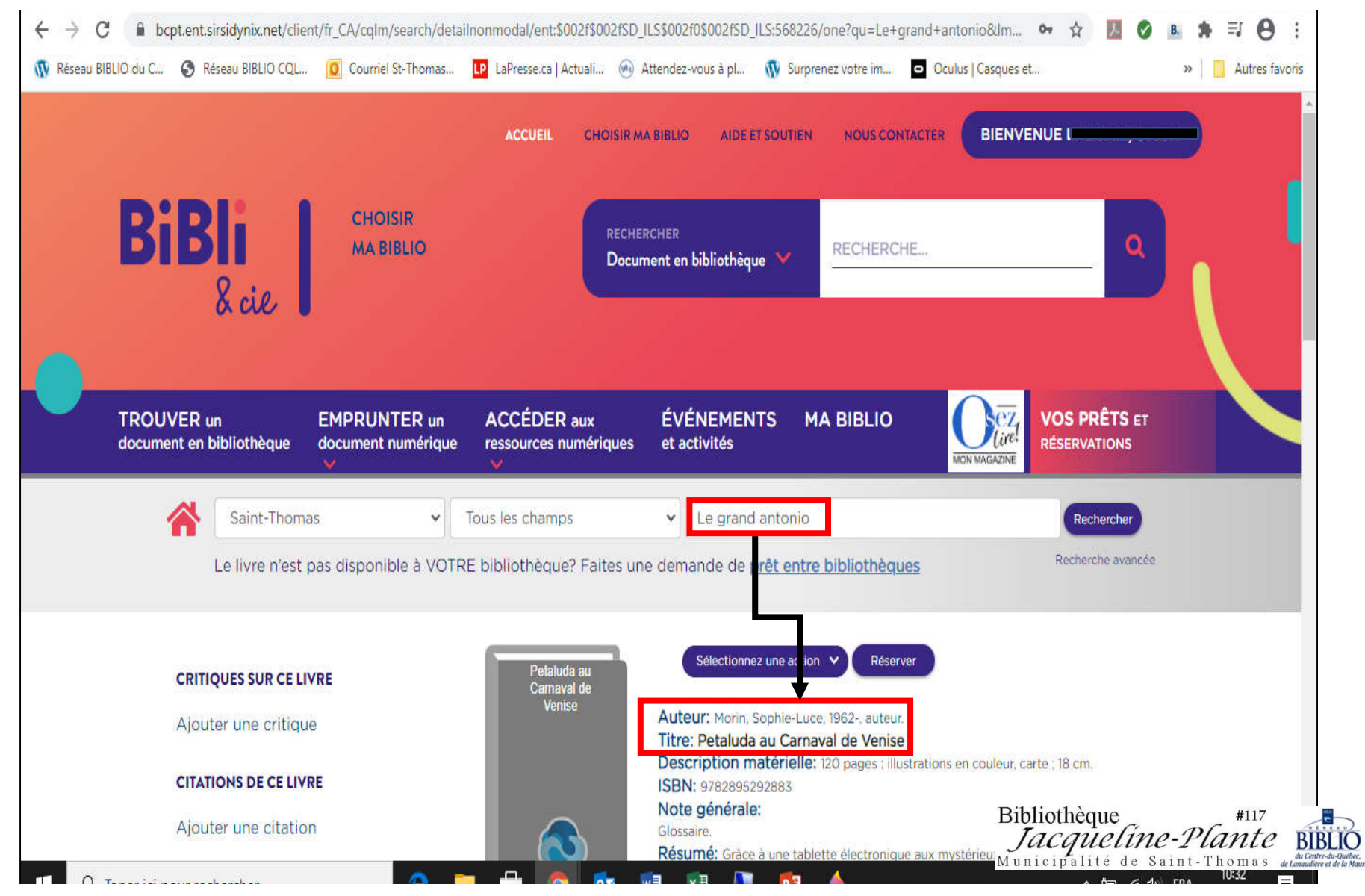

## <u>Étape 8</u>

#### Il faut donc faire une demande de PEB. Cliquez sur l'hyperlien.

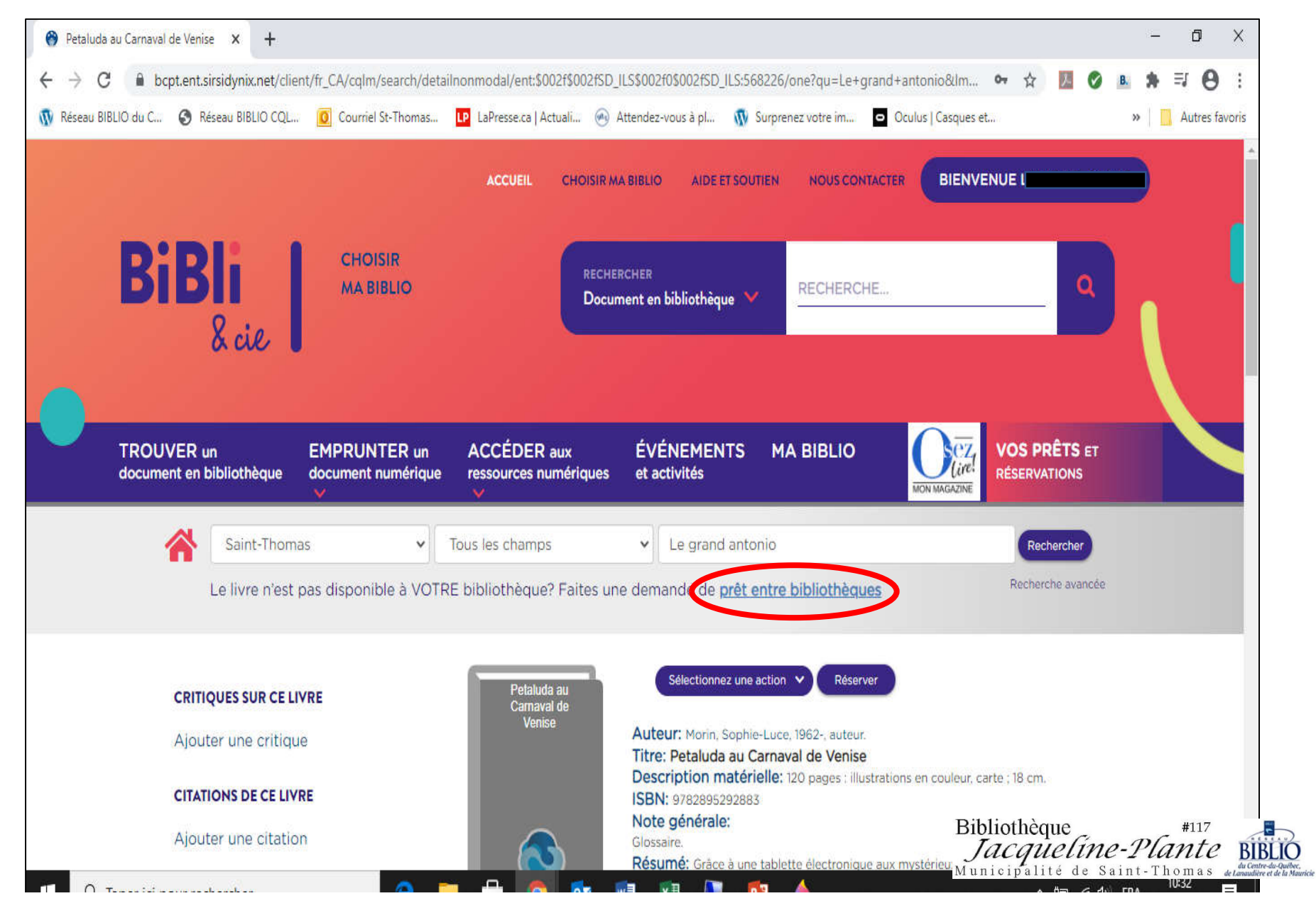

#### Cliquez en haut à droite sur **DÉBUT DE SESSION** Inscrivez votre **NUMÉRO D'ABONNÉ** (carte de biblio) et votre **NIP** Dans **AUTHENTIFICATION**,

choisissez <u>Centre du Québec / Lanaudière/ Mauricie</u> Cliquez sur **DÉBUT DE SESSION** 

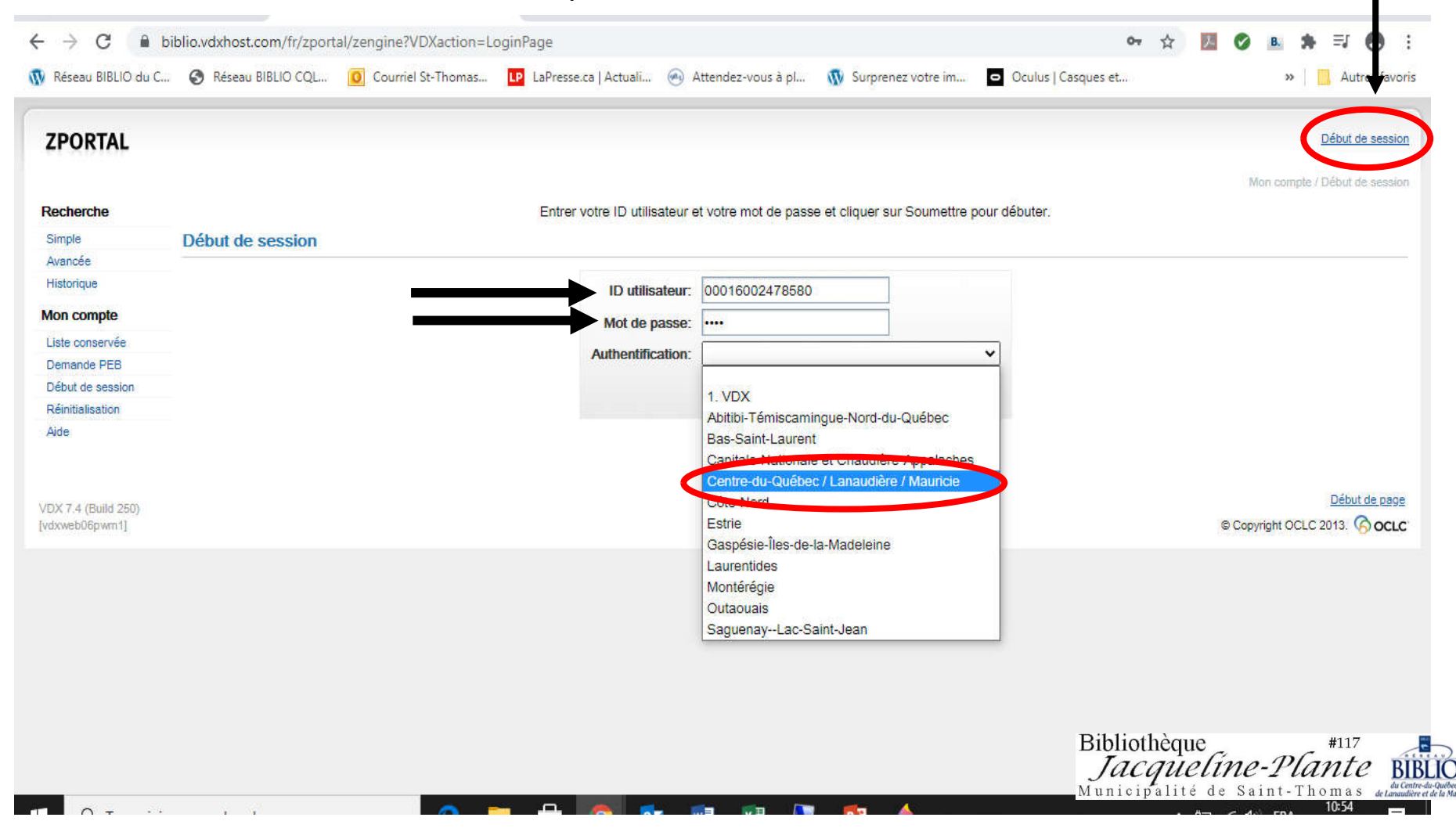

## <u>Étape 10</u>

Dans terme de recherche, inscrivez à nouveau le titre du livre recherché et cliquez sur RECHERCHE.

|                     |                                         | Recherche / Recherche sim                                                                                                    |
|---------------------|-----------------------------------------|----------------------------------------------------------------------------------------------------|
| Recherche           | Taper le mot ou les mots à chercher. Vo | is pouvez chercher une expression complète en l'inscrivant entre guillemets ("autant en emporte le vent"). Pour plus d'options de recherche, utiliser Recherche |
| Simple              | avancée .                               |                                                                                                    |
| Avancée             | Recherche simple                        |                                                                                                    |
| Historique          |                                         |                                                                                                    |
| Mon compte          | Profil courant:                         | Réseau BIBLIO COLM [partagé]                                                                                                    |
| Liste conservée     | Description:                            |                                                                                                    |
| Mes recherches      | Description.                            |                                                                                                    |
| Demande PEB         | Terme de recherche:                     | le grand antonio Recherche Pecherche avancée                                                                                                    |
| Mes demandes        | Collections:                            |                                                                                                    |
| Profils             |                                         |                                                                                                    |
| Fiche usager        | Collections interrogeables              |                                                                                                    |
| Fin de session      |                                         |                                                                                                    |
| Alde                |                                         | Reseau BIBLIO Centre-du-Quebec, Las Idiere et Mauncie 🖤                                                                                                    |
|                     | Toutes colle                            | ions 🔄 Désélectionner                                                                                                    |
|                     |                                         |                                                                                                    |
|                     |                                         |                                                                                                    |
| VDX 7.4 (Build 250) |                                         | Debut de pa                                                                                                    |
|                     |                                         |                                                                                                    |

Assurez-vous de trouver le livre recherché parmi les suggestions (Attention: parfois on vous suggère le livre audio ou en gros caractères). À la droite cliquez sur **DEMANDER** 

| ← → C ■ 1                       | biblio.vdxhost.com/fr/zportal/zengine?VDXaction=ZSearchResults&:page=0&:nrefresh=1&:refresh time=7500&:total=0                                   |                                                       |
|---------------------------------|----------------------------------------------------------------------------------------------------|-------------------------------------------------------|
| Réseau BIBLIO du C.             | . 📀 Réseau BIBLIO CQL 👩 Courriel St-Thomas 📭 LaPresse.ca   Actuali 🛞 Attendez-vous à pl 🐧 Surprenez votre im 🧧 Oculus   Ca                       | sques et »   🛄 Autres favoris                         |
| ZPORTAL                         |                                                                                                    | USAGER:Sylvie Labelle (00016002478580) Fin de session |
|                                 |                                                                                                    | Résultats / Résultats de recherche                    |
| Recherche                       | Résultats de recherche                                                                                                    |                                                       |
| Simple                          |                                                                                                    |                                                       |
| Avancée                         |                                                                                                    | Plus de notices                                       |
| Historique                      | Votre recherche pour ((le AND grand) AND antonio) dans Réseau BIBLIO Centre-du-Québec, Lanaudière et Mauricie.                                   |                                                       |
| Résultats                       |                                                                                                    | Page: [Préc.] 1 2 [Suiv.] >                           |
| Affichage                       | 1. L'argent ou l'honneur : l'ultime combat de Vito Rizzuto / Peter Edwards, Antonio Nicaso ; traduit de l'anglais (Canada) par Henri-Charles Bre | nner.                                                 |
| Voir les meilleurs<br>résultats | Somat: Livre/Book   Date: 2015   Collection: Réseau BIBLIO Centre-du-Québec, Lanaudière et Mauricie                                              |                                                       |
| Enregistrer cette               |                                                                                                    | Conserver Anicher Demander                            |
| Options de tri                  | 2. Petaluda au Carnaval de Venise / texte de Sophie-Luce Morin ; illustrations de Julie Besançon ; d'après une idée de Michel Brûlé.             |                                                       |
| Fusion doublons                 | n 🧇 Format: Livre/Book   Date: 2014   Collection: Réseau BiBLIO Centre-du-Québec, Lanaudière et Mauricie                                         |                                                       |
| Filtrage                        |                                                                                                    | 🔚 Conserver 📄 Afficher 📑 Demander                     |
| État de la recherche            | 3. Le grand Antonio / Elise Gravel.                                                                                                    |                                                       |
| Mon compte                      | nat: Livre/Book   Date: 2014   Collection: Réseau BIBLIO Centre-du-Québec, Lanaudière et Mauricie                                                |                                                       |
| Liste conservée                 |                                                                                                    | Conserver 📄 Afficht 🍙 Demander                        |
| Mes recherches                  | 4 La Havane année zéro / Karla Suarez : traduit de l'espagnol (Cuba) par Francois Gaudry                                                         |                                                       |
| Demande PEB                     | Se Format: Livre/Book   Date: 2012   Collection: Réseau BIBLIO Centre.du.Québec   anaudière et Mauricie                                          |                                                       |
| Mes demandes                    |                                                                                                    | Conserver 📄 Afficher 🍺 Demander                       |
| Profils                         |                                                                                                    |                                                       |
| Fiche usager                    | b. <u>Les mille et un jours des Cuevas : roman / Juan Manuel Florensa.</u>                                                                       |                                                       |
| Fin de session<br>Aide          | Somat: Livre/Book   Date: 2010   Collection: Reseau BIBLIO Centre-du-Québec, Lanaudière et Mauricie                                              | Conserver 📄 Afficher 🍺 Demander                       |
|                                 | 6. Arthur et la vengeance de Maltazard / [d'après un film de] Luc Besson ; illustrations de Philippe Rouchier et Georges Bouchelaghem ; t        | liothèque #117                                        |
| tps://biblio.vdxhost.com        | fr/zportal/zengine?VDXaction=ZSearchDetails&hit=2&u=Query0444B43D4DB807B0035044A518D9F4ED8 %                                                     | ucipalité de Saint-Thomas                             |

## <u>Étape 12</u>

## <u>Avant</u> de cliquer sur **DEMANDE**, descendez le curseur et vérifier si l'adresse courriel est la bonne. Si ce n'est pas le cas, vous pouvez la changer.

| <ul> <li>← → C</li> <li>← bi</li> </ul> | blio.vdxhost.com/fr/zportal/zengine?VDXaction=ZSearchRequest&hit=2 |                                                                | ☆ ☑ ⊘ ≞ ≱ ≕ ⊖ :     |
|-----------------------------------------|--------------------------------------------------------------------|----------------------------------------------------------------|---------------------|
| 🚯 Réseau BIBLIO du C                    | 📀 Réseau BIBLIO CQL 🙍 Courriel St-Thomas 📭 LaPresse.ca   Actuali 🛞 | Attendez-vous à pl 🐧 Surprenez votre im 🖸 Oculus   Casques et  | » Autres favoris    |
| Fiche usager                            |                                                                    |                                                                |                     |
| Fin de session                          | Collection / no:                                                   | Collection Pamplemousse.                                       |                     |
| Aide                                    | Éditeur:                                                           | Éditions de la Pastèque                                        |                     |
|                                         | Lieu de publication:                                               | Montréal                                                       |                     |
|                                         | Date de publication:                                               | 2014.                                                          |                     |
|                                         | Édition:                                                           |                                                                |                     |
|                                         | Description:                                                       | [55] p. ; ill. en coul. ; 25 cm.                               |                     |
|                                         | ISBN:                                                              | 9782923841557                                                  |                     |
|                                         | ISSN:                                                              |                                                                |                     |
|                                         | CUP:                                                               |                                                                |                     |
|                                         |                                                                    |                                                                |                     |
|                                         | Source de référence:                                               | Réseau BIBLIO Centre-du-Québec, Lanaudière et Mauricie/UNICORN |                     |
|                                         | Format:                                                            | Livre/Book                                                     |                     |
|                                         | Numéros:                                                           | IAN 9782923841557                                              |                     |
|                                         | Informations complémentaires                                       |                                                                |                     |
|                                         | Ce document n'est plus requis après:                               |                                                                |                     |
|                                         | Courriel:                                                          |                                                                |                     |
|                                         | Coût maximum acceptable si vous aviez à payer:                     | 0                                                              |                     |
|                                         |                                                                    |                                                                |                     |
|                                         | Recommandations particulières:                                     |                                                                |                     |
|                                         |                                                                    | 2/1                                                            |                     |
|                                         | Fonds                                                              |                                                                |                     |
|                                         | Localisation: Localisation:                                        | Cote: Disponibilità:                                           |                     |
|                                         |                                                                    |                                                                | ueline-Plante RIRIO |

## Après avoir cliqué sur DEMANDE, vous recevrez un numéro de demande.

#### Une demande peut être acceptée ou refusée.

Vous avez droit à 25 demandes par mois.

La bibliothèque communiquera avec vous lorsque le livre sera arrivé à la bibliothèque

| ZPORIAL                                                                                                    |                                                                                                    |                                                                                                    | USAGER:Sylvie Labelle (00016002478580) Fin de ses |
|----------------------------------------------------------------------------------------------------|----------------------------------------------------------------------------------------------------|----------------------------------------------------------------------------------------------------|---------------------------------------------------|
| _                                                                                                    |                                                                                                    |                                                                                                    | Demande P/B / Rés                                 |
| Recherche                                                                                                    | Résultats                                                                                          |                                                                                                    |                                                   |
| Simple                                                                                                    | Votro domando a átó oprogietrás                                                                    |                                                                                                    |                                                   |
| Avancée                                                                                                    | Voue demande a ele enregisuee                                                                      | 1                                                                                                    | Avant de quitter,                                 |
| Historique                                                                                                    |                                                                                                    |                                                                                                    | cliquez sur <u>FIN DE</u>                         |
| Résultats                                                                                                    | Le système a attribué no de 593                                                                    | 9139 à la demande                                                                                                    | SESSION                                           |
| Affichage                                                                                                    |                                                                                                    |                                                                                                    |                                                   |
| Voir les meilleurs<br>résultats                                                                                                    | Utiliser Mes demandes pour suiv                                                                    | re l'état de cette demande.                                                                                                    |                                                   |
| Enregistrer cette<br>recherche                                                                                                    | Demande détaillée                                                                                  |                                                                                                    |                                                   |
| Options de tri                                                                                                    |                                                                                                    |                                                                                                    | Chaque fais que vous vous                         |
| Fusion doublons                                                                                                    |                                                                                                    |                                                                                                    | Chaque lois que vous vous                         |
| Filtrage                                                                                                    | Demande No.:                                                                                       | 5939139                                                                                                    | reconnecterez au site <b>ZPORTAL</b> .            |
| 2                                                                                                    | Auteur(s):                                                                                         | Gravel, Elise 1977-                                                                                                    |                                                   |
| État de la recherche                                                                                                    | racoar(o).                                                                                         |                                                                                                    | vous pourrez suivre l'état de vos                 |
| État de la recherche                                                                                                    | Titre:                                                                                             | Le grand Antonio                                                                                                    | vous pourrez suivre retat de vos                  |
| État de la recherche<br><b>Non compte</b><br>Liste conservée                                                                                                | Point de cueillette                                                                                | Le grand Antonio                                                                                                    | domandos on cliquant sur MES                      |
| État de la recherche<br>Ion compte<br>Liste conservée<br>Ves recherches                                                                                     | Point de cueillette                                                                                | Le grand Antonio                                                                                                    | demandes en cliquant sur MES                      |
| État de la rec <b>herche</b><br><b>Non compte</b><br>Liste conservée<br>Mes recherches<br>Demande PEB                                                       | Point de cueillette Destinataire:                                                                  | Le grand Antonio<br>Saint-Thomas (Jacqueline-Plante)                                                                                                    | demandes en cliquant sur MES<br>DEMANDES          |
| État de la recelerche<br><b>Non compte</b><br>Liste conservée<br>Mes recherches<br>Demande PEB<br>Mes demandes                                              | Point de cueillette Destinataire: Rue:                                                             | Le grand Antonio<br>Saint-Thomas (Jacqueline-Plante)<br>941 - 10, rue Principale                                                                                      | demandes en cliquant sur MES<br>DEMANDES          |
| État de la recerche<br><b>fon compte</b><br>Liste conservée<br>Mes recherches<br>Demande PEB<br>Mes demandes<br>Profils                                     | Point de cueillette Point de cueillette Destinataire: Rue: Ville:                                  | Le grand Antonio<br>Saint-Thomas (Jacqueline-Plante)<br>941 - 10, rue Principale<br>Saint-Thomas-de-Joliette                                                          | demandes en cliquant sur MES<br>DEMANDES          |
| État de la recherche<br><b>Aon compte</b><br>Liste conservée<br>Mes recherches<br>Demande PEB<br>Mes demandes<br>Profils<br>Fiche usager                    | Point de cueillette<br>Point de cueillette<br>Destinataire:<br>Rue:<br>Ville:<br>Région:           | Le grand Antonio<br>Saint-Thomas (Jacqueline-Plante)<br>941 - 10, rue Principale<br>Saint-Thomas-de-Joliette<br>Québec                                                | demandes en cliquant sur MES<br>DEMANDES          |
| État de la recherche<br><b>Non compte</b><br>Liste conservée<br>Mes recherches<br>Demande PEB<br>Mes demandes<br>Profils<br>Fiche usager<br>Fin de session  | Point de cueillette  Point de cueillette  Destinataire: Rue: Ville: Région: Code postal:           | Le grand Antonio<br>Saint-Thomas (Jacqueline-Plante)<br>941 - 10, rue Principale<br>Saint-Thomas-de-Joliette<br>Québec<br>JOK 3L0                                     | demandes en cliquant sur MES<br>DEMANDES          |
| État de la recherche<br>Mon compte<br>Liste conservée<br>Mes recherches<br>Demande PEB<br>Mes demandes<br>Profils<br>Fiche usager<br>Fin de session<br>Aide | Point de cueillette  Point de cueillette  Destinataire: Rue: Ville: Région: Code postal: Courriel: | Le grand Antonio<br>Saint-Thomas (Jacqueline-Plante)<br>941 - 10, rue Principale<br>Saint-Thomas-de-Joliette<br>Québec<br>J0K 3L0<br>biblio117@reseaubibliocqlm.qc.ca | demandes en cliquant sur MES<br>DEMANDES          |

Bibliothèque Jacqueline-Plante

Pour fermer le document, cliquez sur le X en haut à droite de votre écran. Pour imprimer le document, cliquez en haut à gauche sur FICHIER et sur IMPRIMER (16 pages).

Si vous avez besoin d'aide ou si vous avez des questions, n'hésitez surtout pas à nous appeler.

Nous prendrons un moment pour vous aider à utiliser ce service gratuit offert par le Réseau-Biblio CQLM auquel la bibliothèque Jacqueline-Plante est affiliée.

Coordonnatrice Bibliothèque Jacqueline-Plante 941 rue Principale, Saint-Thomas, JOK 3LO 450 759-3405 poste 230